## Hello!

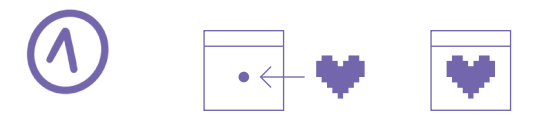

Place the heart on the golden axis of

Plug your Lovebox into an outlet with

the power adapter and the USB cable

onnect to this Wi-I

LOVEBOX-XXXX

\_\_\_\_\_

If you are reading this, it means you are the very lucky new owner of a Lovebox! Welcome to the LoveCommunity. Follow these steps to set it up in just a few minutes to receive messages and more!

If you have any questions, please visit our support page https://sos.lovebox.love or contact us by email at

## sos@lovebox.love

We wish you a beautiful day, full of love!

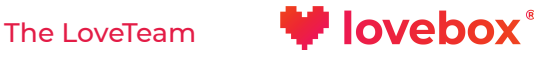

Your Lovebox is now alive! Instructions will appear on the screen to set it up.

the Lovebox.

provided.

With your smartphone, connect to Lovebox's Wi-Fi network displayed on the screen of the Lovebox: Lovebox-XXXX.

(!) On some Android devices, you will be asked to tap the notification to confirm that you want to connect to Lovebox's Wi-Fi.

| 12:30 | • — | ∎ 80% |
|-------|-----|-------|
| 08    | •   | 0     |

| •—                                  |       |                  |  |  |
|-------------------------------------|-------|------------------|--|--|
| 14:24                               |       | all 46 🔳         |  |  |
| Settings                            | Wi-Fi |                  |  |  |
|                                     |       |                  |  |  |
| Wi-Fi                               |       |                  |  |  |
| ✓ LOVEBOX-2763<br>Unsecured Network | 5     | <del>?</del> (j) |  |  |
| MY NETWORKS                         |       |                  |  |  |
| Lovebox                             |       | s 🕫 🚺            |  |  |
| NETWORKS                            |       |                  |  |  |
|                                     |       | a 🕫 🚺            |  |  |
|                                     |       | ê 🗢 🚺            |  |  |
|                                     |       | ê ≑ (j)          |  |  |

ê ≑ (ì) Ask to Join Networks

A pop up will appear after a few seconds. Choose your language and provide the name and the password of your Wi-Fi network. Choose a name for your Lovebox, add your emai and tap the green button at the bottom to validate.

If the connection to the Lovebox's Wi-Fi fails, unplug the Lovebox, plug it again, and try again. If the problem another smartphone or a computer If the connection to Lovebox's WiFi go to: http://192.168.4.1

14:24

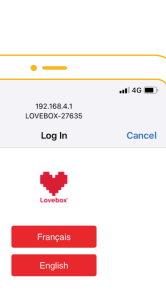

À propos de votre Lovebox About your Lovebox

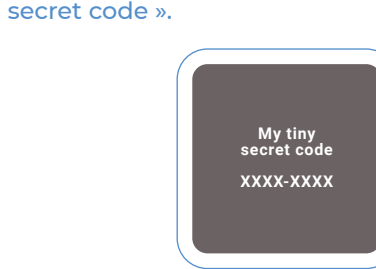

Please wait a few seconds until the Lovebox

connects to your Wi-Fi and displays « the tiny

Now you can share the « tiny secret code » displayed on the screen with everyone who will send messages to your Lovebox (partner, parents, close family & friends, etc.).

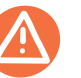

If the Lovebox displays this message, it is because the Wi-Fi password you provid ed is incorrect.

Go back to step (2) and try again. Keep attention to the following elements:

#### Passwords are case sensitive

• If your Wi-Fi password contains the number 0 or the letter. O, do not confuse them. Also, make sure there are no additional characters at the end (a blank space for example).

Failed to connec

To set me up again

Connect to this Wi

OVEBOX-XXXX

• Finally, if the Lovebox is far from the Wi-Fi router, try to place it closer to your Wi-Fi router.

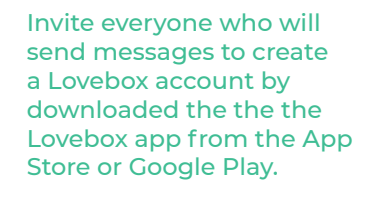

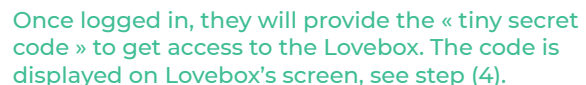

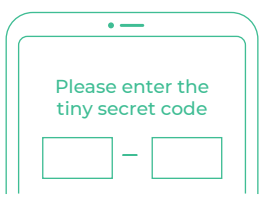

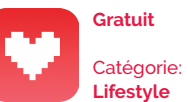

Available on the App Store

Google Play

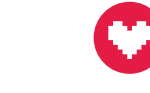

Are you ready to receive lots of love? You can start now and send your first love note using the app!

The LoveTeam

### www.lovebox.love

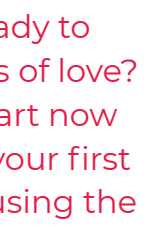

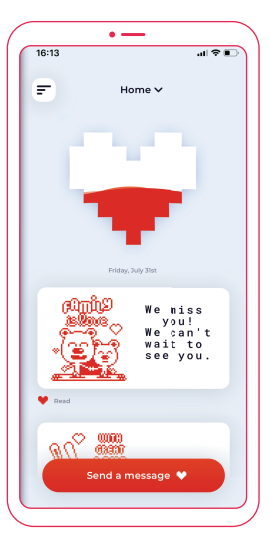

# lovebox

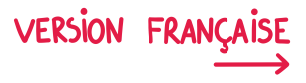

Lovebox est une marque déposée.